## **Divisione di file**

- È possibile dividere in due un video selezionato.
- 1 Selezionare la modalità di riproduzione.

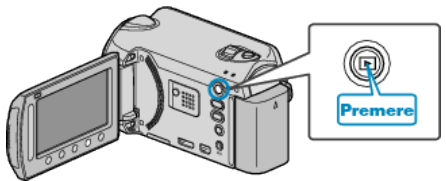

2 Selezionare la modalità video.

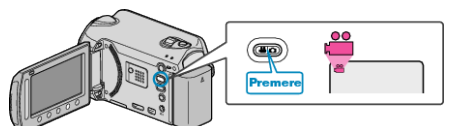

**3** Toccare il menu.

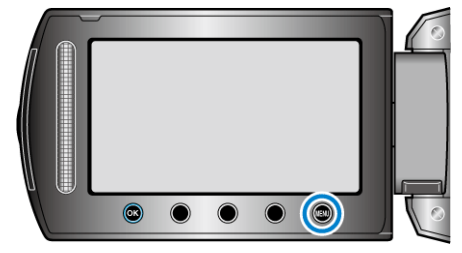

4 Selezionare "MODIFICA" e toccare .

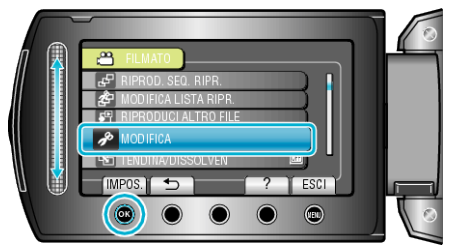

**5** Selezionare "DIVIDI" e toccare .

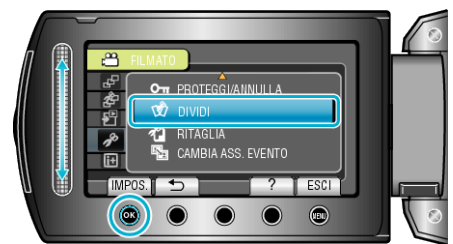

6 Selezionare il file desiderato e toccare 👀.

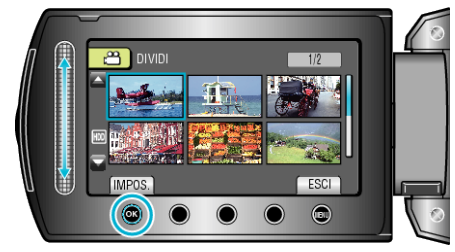

• Viene avviata la riproduzione del video selezionato.

7 Toccare @ per mettere in pausa la riproduzione, quindi toccare "IMPOS." nel punto in cui si desidera dividere il file.

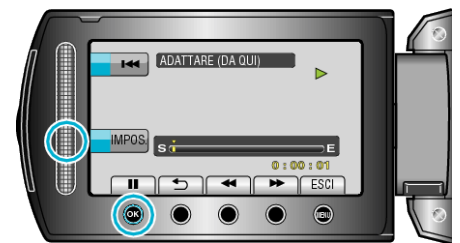

- Il punto di divisione effettivo potrebbe essere lievemente diverso da quello impostato.
- 8 Selezionare "DIVIDI QUI" e toccare .

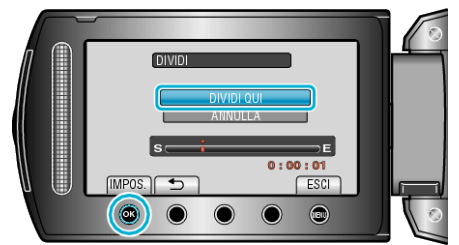

- Per selezionare nuovamente il punto di divisione, selezionare "ANNULLA".
- Dopo aver effettuato la divisione, toccare .
- NOTA:---
- Quando si riproduce il file diviso, viene visualizzata la data di registrazione del punto di divisione.
- Non è possibile dividere i file se l'impostazione di caricamento o esportazione sono attive.